**VoIP Media Gateways** 

AudioCodes Mediant<sup>™</sup> Series

Interoperability Lab

# **Configuration Note**

# Mediant Gateway for Microsoft<sup>®</sup> Office 365 Exchange Online Unified Messaging with Legacy PBX

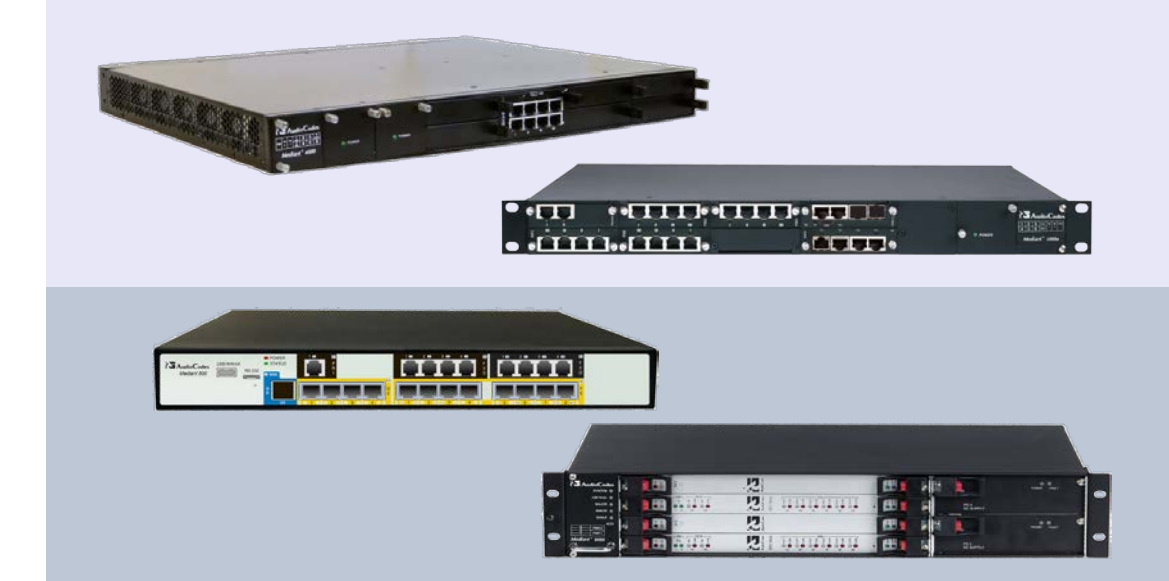

Microsoft Partner

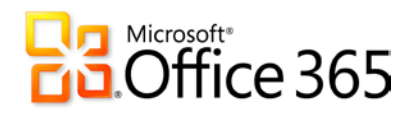

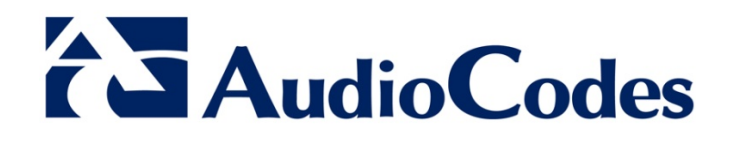

# Version 6.8

June 2015
Document # LTRT-40513

### **Table of Contents**

| 1 | Intro             | oduction                                                                                                    | 7                             |
|---|-------------------|----------------------------------------------------------------------------------------------------|-------------------------------|
|   | 1.1               | Focus of the Guide                                                                                                   | 8                             |
| 2 | Aud               | ioCodes Interoperability with PBX Vendors                                                                            | 9                             |
| 3 | Prep              | paring for AudioCodes Gateway Configuration                                                                          | .13                           |
|   | 3.1<br>3.2<br>3.3 | Configure DNS<br>Generate Certificate<br>Configure UM<br>3.3.1 Create a UM Dial Plan<br>3.3.2 Create a UM IP Gateway | .13<br>.13<br>.14<br>14<br>17 |
| 4 | Con               | figure AudioCodes Mediant Gateway                                                                                    | .21                           |
|   | 4.1               | Configure IP Network Interfaces                                                                                      | .21                           |
|   | 4.Z               | Configure SIP Transport Type                                                                                         | .22                           |
|   | 4.5               | Configure Proxy and Registration                                                                                     | .23                           |
|   | 4.5               | Restrict Communication to Exchange Online Only                                                                       | .26                           |
|   | 4.6               | Configure Codecs                                                                                                    | .27                           |
|   | 4.7               | Configure Media Security                                                                                             | .28                           |
|   | 4.8               | Configure PSTN Trunk Settings                                                                                        | .29                           |
|   |                   | 4.8.1 Configure TDM Bus                                                                                              | 31                            |
|   | 4.9               | Configure Trunk Group                                                                                                | .32                           |
|   | 4.10              | Configure Trunk Group Settings                                                                                       | .33                           |
|   | 4.11              | Configure VoIP Gateway IP-to-Tel Routing Rules                                                                       | .34                           |
|   | 4.12              | Configure VoIP Gateway Tel-to-IP Routing Rules                                                                       | .35                           |
|   | 4.13              | Configure Certificates                                                                                               | .36                           |
|   |                   | 4.13.1 Configure Cryptographic Parameters                                                                            | 36                            |
|   |                   | 4.13.2 Generate Certificate Signing Request (CSR)                                                                    | 37<br>38                      |
|   | 4,14              | Configure Voice Mail Interface                                                                                       | .39                           |
|   | 4.15              | Configure Message Waiting Indicator                                                                                  | .40                           |
|   | 4.16              | Reset the Gateway                                                                                                    | .41                           |
|   |                   |                                                                                                    |                               |

# List of Figures

| Figure 1-1: AudioCodes Gateway Interfacing between Legacy PBX and Office 365          | 8   |
|---------------------------------------------------------------------------------------|-----|
| Figure 3-2: Specifying Properties for a New UM Dial Plan for a PBX                    | 14  |
| Figure 3-3: List Showing One UM Dial Plan                                             | 15  |
| Figure 3-4: Editing the Display Access Numbers for a UM Dial Plan                     | .16 |
| Figure 3-5: Creating New UM IP Gateway to Represent IP Gateway on Customer's Premises | .17 |
| Figure 3-6: Associating the New UM IP Gateway with a UM Dial Plan                     | 18  |
| Figure 3-7: New UM IP Gateway Associated with a UM Dial Plan                          | 18  |
| Figure 3-8: UM IP Gateway Forwarding Address Needed for Gateway Configuration Warning | 19  |
| Figure 3-9: Viewing the Forwarding Address of a UM IP Gateway                         | 19  |
| Figure 4-1: Configured Network Interfaces in IP Interfaces Table                      | 21  |
| Figure 4-2: Application Settings Page                                                 | 22  |
| Figure 4-3: SIP General Parameters                                                    | 23  |
| Figure 4-4: Proxy and Registration Configuration                                      | 24  |
| Figure 4-5: Default Proxy Sets Table Configuration                                    | 25  |
| Figure 4-6: Advanced Parameters Page                                                  | 26  |
| Figure 7: Codec Configuration                                                         | .27 |
| Figure 4-8: Media Security Configuration                                              | .28 |
| Figure 9: Trunk Configuration                                                         | 29  |
| Figure 10: Q931 Layer Response Behavior Configuration                                 | 30  |
| Figure 4-11: TDM Bus Settings Page                                                    | 31  |
| Figure 4-12: Trunk Group Configuration                                                | 32  |
| Figure 4-13: Trunk Group Configuration Trunk Group Settings                           | 33  |
| Figure 4-14: IP-to-Tel Routing Rules Configuration                                    | 34  |
| Figure 4-15: Tel-to-IP Routing Rules Configuration                                    | 35  |
| Figure 4-16: Cryptographic Configuration                                              | 36  |
| Figure 4-17: Web Security Settings                                                    | 36  |
| Figure 4-18: Generating Certificate Signing Requests                                  | 37  |
| Figure 4-19: Voice Mail Interface Configuration                                       | 39  |
| Figure 4-20: MWI Configuration                                                        | 40  |
| Figure 4-21: Default Destination Number Configuration                                 | 40  |
| Figure 4-22: Subscription Mode Configuration                                          | 40  |
| Figure 4-23: Resetting the SBC                                                        | 41  |

### List of Tables

### Notice

This Configuration Note shows how to configure an AudioCodes gateway to establish communication between telephony equipment on customer premises and Office 365 Exchange Online Unified Messaging (UM). It also shows how to configure Exchange Online UM to work with the AudioCodes gateway.

Information contained in this document is believed to be accurate and reliable at the time of printing. However, due to ongoing product improvements and revisions, AudioCodes cannot guarantee accuracy of printed material after the Date Published, nor can it accept responsibility for errors or omissions. Updates to this document and other documents as well as software files can be viewed by registered customers at http://www.audiocodes.com/downloads.

© Copyright 2015 AudioCodes Ltd. All rights reserved.

This document is subject to change without notice.

Date Published: June-10-2015

### Trademarks

AudioCodes, AC, HD VoIP, HD VoIP Sounds Better, IPmedia, Mediant, MediaPack, What's Inside Matters, OSN, SmartTAP, VMAS, VoIPerfect, VoIPerfectHD, Your Gateway To VoIP, 3GX, VocaNOM and One Box 365 are trademarks or registered trademarks of AudioCodes Limited All other products or trademarks are property of their respective owners. Product specifications are subject to change without notice.

### WEEE EU Directive

Pursuant to the WEEE EU Directive, electronic and electrical waste must not be disposed of with unsorted waste. Please contact your local recycling authority for disposal of this product.

### **Customer Support**

Customer technical support and services are provided by AudioCodes or by an authorized AudioCodes Service Partner. For more information on how to buy technical support for AudioCodes products and for contact information, please visit our Web site at <u>www.audiocodes.com/support</u>.

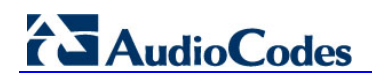

### **Related Documentation**

| Manual Name                                               |
|-----------------------------------------------------------|
| Mediant 500 E-SBC User's Manual Ver. 6.8                  |
| Mediant 800B Gateway and E-SBC SIP User's Manual Ver. 6.8 |
| Mediant 1000B Gateway & E-SBC User's Manual Ver. 6.8      |
| Mediant 2600 E-SBC User's Manual Ver. 6.8                 |
| Mediant 3000 SIP User's Manual Ver. 6.8                   |
| Mediant 4000 E-SBC User's Manual Ver. 6.8                 |

### **Document Revision Record**

| LTRT  | Description                                               |
|-------|-----------------------------------------------------------|
| 40512 | Initial document release for Version 7.0.                 |
| 40513 | Updated procedure for loading certificates to the device. |

### **Documentation Feedback**

AudioCodes continually strives to produce high quality documentation. If you have any comments (suggestions or errors) regarding this document, please fill out the Documentation Feedback form on our Web site at <a href="http://www.audiocodes.com/downloads">http://www.audiocodes.com/downloads</a>.

# 1 Introduction

Exchange Online Unified Messaging (Exchange Online UM) supports a wide range of telephony/voice solutions, including many PBXs and IP PBXs. A list is published in the "Telephony Advisor for Exchange 2013"<sup>1</sup>.

When making or receiving telephone calls, Exchange Online UM only communicates with Voice-over-IP (VoIP) protocols. PBXs that support circuit-switched telephony protocols must be connected to Exchange Online UM with a suitable VoIP gateway. The gateway performs the necessary protocol conversion. VoIP gateways are also listed in the Exchange Telephony Advisor.

The Exchange Telephony Advisor also includes links to configuration notes that explain how to configure the PBX to work with Exchange Online UM.

Exchange Online UM is now offered as an online service, in specific Microsoft Office 365 service plans. The telephony/voice solution remains on the customer's premises, but Exchange Online UM is now "in the cloud", and the VoIP communication between them is carried by the public IP network.

In this guide, we describe the AudioCodes Mediant gateway configuration necessary to deploy it in an organization's network's edge for interoperability with Exchange Online UM.

The purpose of the configuration is to ensure that traffic from the PBX, which is sent to the gateway TDM interface, is routed to the Exchange Online UM.

Similarly, traffic from Exchange Online UM, arriving at the gateway IP interface, must be routed to the PBX.

Configuration of the routing rules between the gateway interfaces is the main subject of this document.

<sup>&</sup>lt;sup>1</sup> <u>http://technet.microsoft.com/en-us/library/ee364753.aspx</u>

# 1.1 Focus of the Guide

This document focuses solely on the AudioCodes Mediant VoIP gateway features that are required for interoperability with Office 365 Exchange Online UM.

The AudioCodes Mediant gateway may support additional characteristics that are not described in this document. For a complete product description, refer to the AudioCodes gateway documentation.

Enterprise LAN PBX AudioCodes Gateway Router E1/T1 Trunk Finternet (WAN) Office 365 Services Confine UM Other Services

Figure 1-1: AudioCodes Gateway Interfacing between Legacy PBX and Office 365

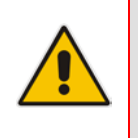

**Note:** The gateway communicates with the PBX by using either QSIG or Simplified Message Desk Interface (SMDI) via the serial RS-232 connection, or special in-band DTMF digit patterns. This document focuses on QSIG integration. Contact your AudioCodes sales representative for further information about other types of integration.

# 2 AudioCodes Interoperability with PBX Vendors

The table below lists the PBX vendors for which AudioCodes has successfully proven interoperability in Microsoft Unified Messaging Exchange 2007 environments.

| PBX Vendor     | РВХ Туре         | AudioCodes Product            | Voice Mail Integration |
|----------------|------------------|-------------------------------|------------------------|
| Alcatel        | 4400             | MP-11x FXO                    | DTMF                   |
| Alcatel-Lucent | OXE              | Mediant 1000,<br>Mediant 2000 | E1 QSIG                |
| Alcatel-Lucent | OXE              | Mediant 1000                  | IP-to-IP               |
| Asterisk       | Business Edition | Mediant 1000,<br>Mediant 2000 | IP-to-IP               |
| Avaya          | Definity G3      | Mediant 2000                  | T1 CAS (DTMF)          |
| Avaya          | Definity G3      | MP-11x FXO                    | DTMF                   |
| Avaya          | Definity G3      | Mediant 1000,<br>Mediant 2000 | T1 QSIG                |
| Avaya          | Definity G3      | Mediant 1000,<br>Mediant 2000 | E1 QSIG                |
| Avaya          | Merlin Magix     | MP-11x FXO                    | DTMF                   |
| Avaya          | S8300            | MP-11x FXO                    | DTMF                   |
| Avaya          | S8300            | Mediant 2000                  | T1 CAS (DTMF)          |
| Avaya          | S8300            | Mediant 1000,<br>Mediant 2000 | E1 QSIG                |
| Avaya          | S8700            | Mediant 1000,<br>Mediant 2000 | E1 QSIG                |
| Cisco          | Call Manager 4.0 | Mediant 1000,<br>Mediant 2000 | IP-to-IP               |
| Ericsson       | MD – 110         | MP-11x FXO                    | SMDI                   |
| Intecom        | PointSpan M6880  | Mediant 2000                  | T1 CAS (SMDI)          |
| Inter-Tel      | Axxess           | MP-11x FXO                    | DTMF                   |
| Inter-Tel      | Axxess           | Mediant 2000                  | T1 CAS (DTMF)          |
| Inter-Tel      | 5000             | Mediant 2000                  | T1 CAS (DTMF)          |
| Inter-Tel      | 5000             | MP-11x FXO                    | DTMF                   |
| Mitel          | 3300             | Mediant 1000,<br>Mediant 2000 | T1 QSIG                |
| NEC            | Electra 192      | MP-11x FXO                    | DTMF                   |
| NEC            | NEAX 2400 IPX    | Mediant 2000                  | T1 CAS (SMDI – MCI)    |
| NEC            | NEAX 2400 IPX    | MP-11x FXO                    | SMDI – MCI             |
| NEC            | 7600i            | Mediant 2000                  | T1 CAS (SMDI)          |

9

#### Table 2-1: AudioCodes Interoperability with PBX Vendors

# AudioCodes

| PBX Vendor | РВХ Туре                                                     | AudioCodes Product            | Voice Mail Integration |
|------------|--------------------------------------------------------------|-------------------------------|------------------------|
| NeXspan    | S                                                            | MP-11x FXO                    | DTMF                   |
| Nortel     | CS1K (Communication<br>Succession 1000)                      | Mediant 1000,<br>Mediant 2000 | E1 QSIG                |
| Nortel     | Meridian 11C, Meridian<br>51C, Meridian 61C,<br>Meridian 81C | Mediant 1000,<br>Mediant 2000 | T1 QSIG                |
| Nortel     | Meridian 11C, Meridian<br>51C, Meridian 61C,<br>Meridian 81C | Mediant 1000,<br>Mediant 2000 | E1 QSIG                |
| Nortel     | SL-100/DMS-100                                               | Mediant 2000                  | T1 CAS (SMDI)          |
| Nortel     | SL-100/DMS-100                                               | Mediant 1000<br>MP-11x        | SMDI                   |
| Nortel     | Meridian 1                                                   | Mediant 1000,<br>Mediant 2000 | T1 QSIG                |
| Nortel     | Meridian 1                                                   | Mediant 1000,<br>Mediant 2000 | E1 QSIG                |
| Panasonic  | KX-TDA30, KX-<br>TDA100, KX-TDA200,<br>KX-TDA600             | MP-11x FXO                    | DTMF                   |
| Panasonic  | KX-TDE2000, KX-<br>TDE100, KX-TDE600                         | Mediant 1000 FXO              | DTMF                   |
| Panasonic  | KX-TES824, KX-<br>TEA308                                     | MP-11x FXO                    | DTMF                   |
| ShoreTel   | IP Telephony System                                          | MP-11x FXO                    | SMDI                   |
| ShoreTel   | IP Telephony System                                          | Mediant 1000 FXO              | SMDI                   |
| Siemens    | Hicom 150E                                                   | MP-11x FXO                    | DTMF                   |
| Siemens    | HiPath 3550                                                  | MP-11x FXO                    | DTMF                   |
| Siemens    | HiPath 4000                                                  | Mediant 1000,<br>Mediant 2000 | T1 QSIG                |
| Siemens    | HiPath 4000                                                  | MP-11x FXO                    | DTMF                   |
| Siemens    | HiE9200                                                      | Mediant 1000,<br>Mediant 2000 | IP-to-IP               |
| Tadiran    | Coral Flexicom                                               | MP-11x FXO                    | DTMF                   |
| Tadiran    | Coral Flexicom                                               | Mediant 2000                  | E1 CAS (DTMF)          |
| Tadiran    | Coral Flexicom                                               | Mediant 1000,<br>Mediant 2000 | E1 QSIG                |
| Tadiran    | Coral Flexicom                                               | Mediant 1000                  | BRI QSIG               |
| Tadiran    | Coral IPX                                                    | Mediant 1000                  | BRI QSIG               |
| Tadiran    | Coral IPX                                                    | Mediant 2000                  | E1 CAS (DTMF)          |

| PBX Vendor | РВХ Туре  | AudioCodes Product            | Voice Mail Integration |
|------------|-----------|-------------------------------|------------------------|
| Tadiran    | Coral IPX | Mediant 1000,<br>Mediant 2000 | E1 QSIG                |
| Tadiran    | Coral IPX | MP-11x FXO                    | DTMF                   |

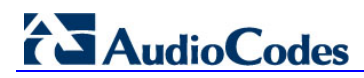

This page is intentionally left blank.

# 3 Preparing for AudioCodes Gateway Configuration

Before configuring the gateway to route traffic to and from Office 365 Exchange Online UM, there are several steps that must be followed. Specifically, DNS configuration is required, followed by some Exchange Online UM configuration.

### 3.1 Configure DNS

The Exchange Online UM service in Office 365 must be able to locate the AudioCodes gateway when Exchange Online UM needs to initiate communication. Exchange Online UM relies on its own configuration and use of the Domain Name Service (DNS) to discover the address of the gateway.

Assign (have your network administrator assign) an IP address and host name for the gateway. For example, Contoso might decide to use *GW.contoso.com* as the name. Add this name and the corresponding address to the public DNS entries for your domain.

### **3.2 Generate Certificate**

You must replace the gateway self-signed certificate. This can be done during the main process of gateway configuration. The new certificate must meet the following requirements:

- It must be signed by a recognized Certificate Authority (CA). Self-signed certificates (the kind that customers can generate and sign themselves) are not suitable for communication with Exchange Online UM.
- The Subject Name (CN) that is contained in the certificate must match the fully qualified domain name (FQDN) of the gateway as described in Section 3.1 above). For example, if the gateway will be addressed as *GW.contoso.com*, make sure that the Subject Name in the certificate contains exactly the same string (i.e., *GW.contoso.com*).
- The certificate should be suitable for use for Secure Sockets Layer (SSL).

You must generate and send a Certificate Signing Request to one of the supported Certificate Authorities (see below). The CA will sign and issue a certificate for the device. The details of submitting the request, making payment and receiving the certificate issued will depend on the CA chosen.

At the time of writing, the following Certificate Authorities are supported by Office 365 Exchange Online UM:

- DigiCert (<u>http://www.digicert.com/</u>)
- Entrust (<u>http://www.entrust.com/</u>)
- Geotrust (<u>http://www.geotrust.com/</u>)
- GoDaddy (<u>http://www.godaddy.com/</u>)
- GTE CyberTrust (<u>http://www.verizonbusiness.com/Products/security/identity/ssl/</u>)
- Network Solutions (<u>http://www.networksolutions.com/</u>)
- RSA Security (<u>http://www.rsa.com/</u>)
- Thawte (<u>http://www.thawte.com/</u>)
- Verisign (<u>http://www.verisign.com/</u>)

When the CA issues the certificate and returns it, save the certificate to a text file.

Further details of the process and how to load the certificate to the gateway are contained in Section 4.13 on page 36.

### 3.3 Configure UM

Before communication can be established from a telephony solution (via the gateway) to Office 365 Exchange Online UM, specific online Exchange Online UM configuration must be performed. This consists of, at least, creating and configuring a Dial Plan and an IP gateway. These are configuration objects that represent devices that are part of the telephony solution.

### 3.3.1 Create a UM Dial Plan

A UM Dial Plan represents a set of fixed-length telephone numbers and the PBX (or equivalent) to which they are attached. All Exchange users whose mailboxes are enabled for Exchange Online UM must be associated with a UM Dial Plan.

In the Exchange Control Panel (ECP), create a new UM Dial Plan (as shown below).

#### **>** To create a new UM Dial Plan:

1. Select the UM Dial Plans tab; the following screen appears.

#### Figure 3-1: Initial (Empty) UM Dial Plans List in Exchange Control Panel

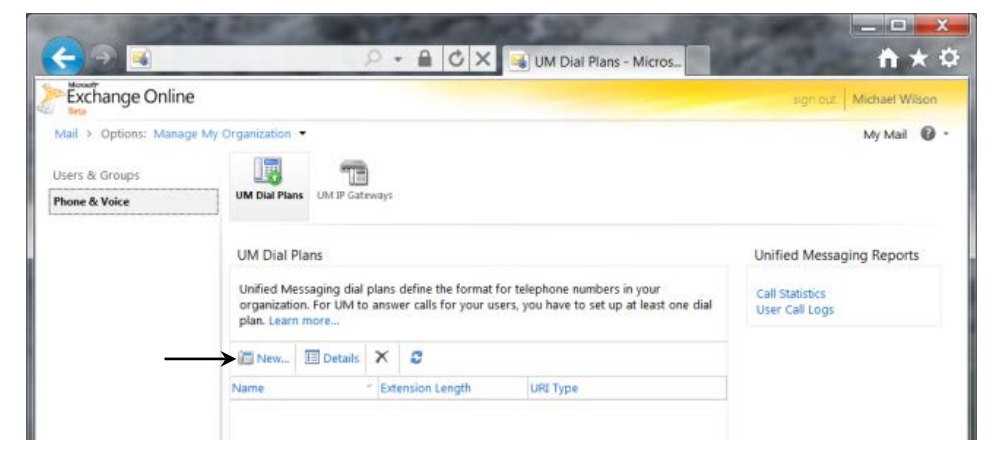

2. Click on **New...** to create a new UM Dial Plan.

Figure 3-2: Specifying Properties for a New UM Dial Plan for a PBX

| New UM Dial Plan                                                                                                    |                                                                     |
|----------------------------------------------------------------------------------------------------|---------------------------------------------------------------------|
| "Required fields                                                                                                    |                                                                     |
| Use UM dial plans to manage the UM featur<br>extension numbers.<br>Learn more                                         | es for a group of                                                   |
| * Name:                                                                                                    |                                                                     |
| Contoso PBX users                                                                                                    | Extension length                                                    |
| * Extension length (digits):                                                                                          | Enter the number of<br>digits in the telepho<br>extensions assigned |
| " Dial plan URI type:                                                                                                 | your users on your<br>telephone system (P                           |
| Telephone Extension                                                                                                   | Learn More                                                          |
| * Audio language:                                                                                                    | 7                                                                   |
| English (United States)                                                                                               | <del>.</del>                                                        |
| * Country/Region code:                                                                                                |                                                                     |
| After you click Save, select this UM dial<br>to configure dial codes, Outlook Voice A<br>settings, and dialing rules. | plan and click Details<br>Access, voice mail                        |

- 3. In the 'Name' field, enter the Name for the UM Dial Plan.
- 4. In the 'Extension length' field, enter the extension number length. The extension number (along with a PIN) is what UM-enabled users must enter to identify themselves to UM when they call it from a telephone, and try to log in to their mailbox. All extension numbers in a Dial Plan must have the same number of digits. This will be determined by the PBX's numbering plan.
- 5. From the 'Dial Plan URI Type' drop-down list select **Telephone Extension**. This indicates that the telephony solution in use is a PBX or IP PBX (and not Microsoft Lync).
- 6. In the 'Country/Region Code' field, enter the international dialing code for the country in which the telephony solution (PBX or IP PBX) is operating. For example, enter '1' for the United States, '44' for the United Kingdom, etc. The field accepts 1 to 4 numbers.
- 7. Click **Save** when you have entered all the information required to specify the new UM Dial Plan. The UM Dial Plan that you created is now listed, as shown in the example below.
- 8. Click the **Details** button to view and edit its properties, and those of associated objects such as **UM Mailbox Policies**.

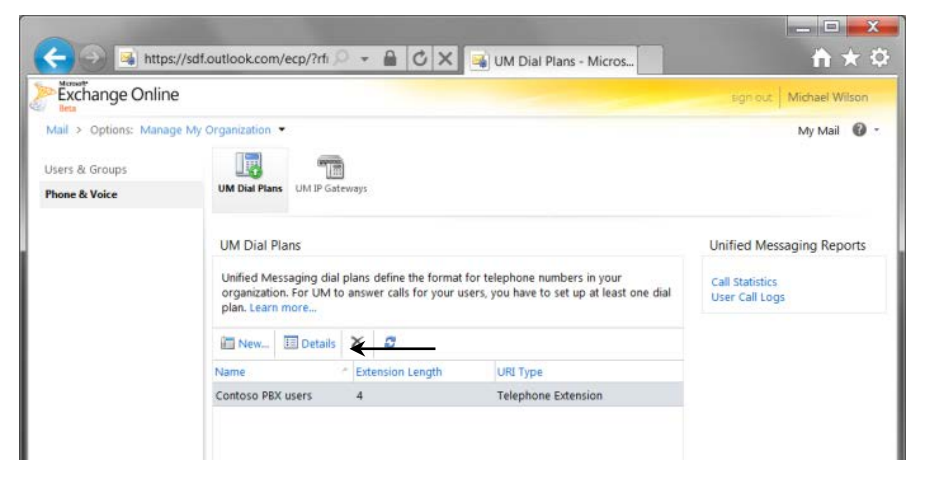

#### Figure 3-3: List Showing One UM Dial Plan

# 

9. In the 'Number for Access' field, enter a number for user access on the new UM Dial Plan (see Figure 3-4 below). This can be in any readable format, because it is for display to users. For example, the user access number could be set to "(425) 266 8676" or "425-CONTOSO". Two or more values can be supplied. The user access number(s) should be consistent with call routing number(s), or users will become confused. The user access number is included in the body of the "Welcome to Exchange Unified Messaging" e-mail that is sent to each user when they are UM-enabled. It is also displayed in the Outlook Voice Access section of the user's Phone personal options (accessed via OWA/Exchange Control Panel).

#### Figure 3-4: Editing the Display Access Numbers for a UM Dial Plan

| Contoso PBX users                                  | TRUCK IN THE REPORT OF THE REPORT OF THE REPORT OF THE REPORT OF THE REPORT OF THE REPORT OF THE REPORT OF THE |                         |
|----------------------------------------------------|----------------------------------------------------------------------------------------------------|-------------------------|
| Audio language: Eng                                | glish (United States)                                                                                          |                         |
| Dial Codes                                         | *                                                                                                    |                         |
| Outlook Voice Access                               | *                                                                                                    |                         |
| Add greetings and access number<br>Access.         | s for Outlook Voice                                                                                            |                         |
| Welcome Greeting:<br>Default Exchange Greeting     |                                                                                                    |                         |
| Change File                                        |                                                                                                    |                         |
| Informational announcement:<br><none></none>       |                                                                                                    |                         |
| Change File                                        |                                                                                                    |                         |
| Numbers for users to access voice                  | mail: Numbers for acce                                                                                         | 55                      |
| Edit Remove                                        | Specify the number<br>users call to sign in<br>their mailboxes. Yo                                             | to                      |
| 1-800-CONTOSO                                      | use both letters an                                                                                            | d                       |
|                                                    | numbers, for exam<br>800-555-CALL The<br>numbers are sent t<br>users when they ar<br>enabled.                  | ple,<br>se<br>o<br>e UN |
| Settings                                           | ¥ Learn More                                                                                                   |                         |
| Settings<br>Dialing Rules                          | *                                                                                                    |                         |
| Settings<br>Dialing Rules<br>Dialing Authorization | *                                                                                                    |                         |

### 3.3.2 Create a UM IP Gateway

The procedure below describes how to create a UM IP gateway.

- To create a UM IP gateway:
- 1. In ECP, navigate to the 'UM IP Gateways' tab and create a new UM IP gateway (see Figure 3-5 below). For UM, this represents (the external interface of) your gateway.
- 2. Associate the UM IP gateway with the UM Dial Plan that you created by clicking the **Browse...** button and selecting the Dial Plan from the list that is displayed (see Figure 3-6 and Figure 3-7).

Figure 3-5: Creating New UM IP Gateway to Represent IP Gateway on Customer's Premises

| and a second second second second second second second second second second second second second second second                                                                |                                      |                       |                             |  |
|----------------------------------------------------------------------------------------------------|--------------------------------------|-----------------------|-----------------------------|--|
| *Required fields                                                                                                    |                                      |                       |                             |  |
| UM IP gateways represent a physical session border<br>(SBC), IP gateway, or IP P8X in Active Directory. You h<br>configure a UM IP gateway before UM can accept ca<br>device. | controller<br>ave to<br>Ils from the |                       |                             |  |
| * Name:                                                                                                    |                                      |                       |                             |  |
| Contoso SBC                                                                                                    |                                      | Address               | iress                       |  |
| Address:                                                                                                    |                                      | Enter th              | e FQDN of the               |  |
| sbcexternal.contoso.com                                                                                                    | <                                    | or IP PBX device used |                             |  |
| UM dial plan:                                                                                                    |                                      | calls to              | and receive<br>and from UM. |  |
|                                                                                                    | Browse                               | Learn N               | lore                        |  |
|                                                                                                    |                                      |                       |                             |  |

- 3. In the 'Name' field, enter the name of the UM IP gateway (for your reference only). It must be unique within your Office 365 organization. The object, for example, represents a gateway on Contoso's premises. This example shows that the administrator chose a name to indicate this.
- **4.** In the 'Address' field, enter the Address which must exactly match that of the public (external) interface of the gateway for your organization.

5. Click the **Browse...** button on the UM IP gateway details page. It displays a list of all the UM Dial Plans that have a type 'Telephone Extension'.

Figure 3-6: Associating the New UM IP Gateway with a UM Dial Plan

| Onlines: Manage M         | 2 Oroanization .*<br>al Plan - Windows I | nternet Expl.             | ×                                |                                                                                                    | My Mail           |
|---------------------------|------------------------------------------|---------------------------|----------------------------------|----------------------------------------------------------------------------------------------------|-------------------|
| Name<br>Contoso PBX users | URI Type<br>Telephone Exten              | Extension length (digits) | g/NewUMIPGatew                   | vay.aspx?pwmcic                                                                                                    |                   |
|                           | UM dial plan:                            | √ OK K Cancel             | introller<br>is to<br>if rom the | W dial plan<br>automatically create<br>default UM hunt<br>oup that links this UM<br>gateway to a dial<br>an, specify the dial<br>an here. To process<br>coming and outgoing<br>ils, you must have at<br>ast one UM hunt<br>gateway with a dial<br>an.<br>carn More<br>ave Cancel | Waiting Indicator |

6. Select one of these and click **OK**.

Figure 3-7: New UM IP Gateway Associated with a UM Dial Plan

| Exchange Onlin     | sign out Michael Wilso                                                                                                    |
|--------------------|----------------------------------------------------------------------------------------------------|
| al > Options: Mana | e My Organization - My Mail 🖉                                                                                                    |
| one & Voice        | UM Dial Plans UM IP Gateways                                                                                                    |
|                    | 🙆 New UM I <sup>D</sup> Gateway - Windows Internet Explorer                                                                               |
|                    | https://sdf.outlook.com/ecp/UnifiedMessaging/NewUMIPGateway.aspx?pwmcic                                                                   |
|                    | New LIM IP Gateway                                                                                                    |
|                    | *Required fields                                                                                                    |
|                    | UM IP gateways represent a physical session border controller                                                                             |
|                    | (SSC). IP gateway, or IP PBX in Active Directory, You have to<br>configure a UM IP gateway before UM can accept calls from the<br>device. |
|                    | * Name:                                                                                                    |
|                    | Contoso SBC UM dial plan                                                                                                    |
|                    | To automatically create                                                                                                    |
|                    | a default UM hunt<br>sbeeternal.contoso.com                                                                                               |
|                    | IP gateway to a dial                                                                                                    |
|                    | UM dial plan: plan apecar of process                                                                                                    |
|                    | Contoso PBX users X Browse                                                                                                    |
|                    | least one UM hunt<br>group that links this UM                                                                                             |
|                    | IP gateway with a dial                                                                                                    |
|                    | Prom                                                                                                    |
|                    | Learn More                                                                                                    |
|                    | 🗸 Save 🛛 🗙 Cancel                                                                                                    |
|                    |                                                                                                    |

7. When you create the UM IP gateway, it is automatically assigned a **Forwarding Address**. You're alerted to this when you save the gateway configuration (see Figure 3-8 below).

Figure 3-8: UM IP Gateway Forwarding Address Needed for Gateway Configuration Warning

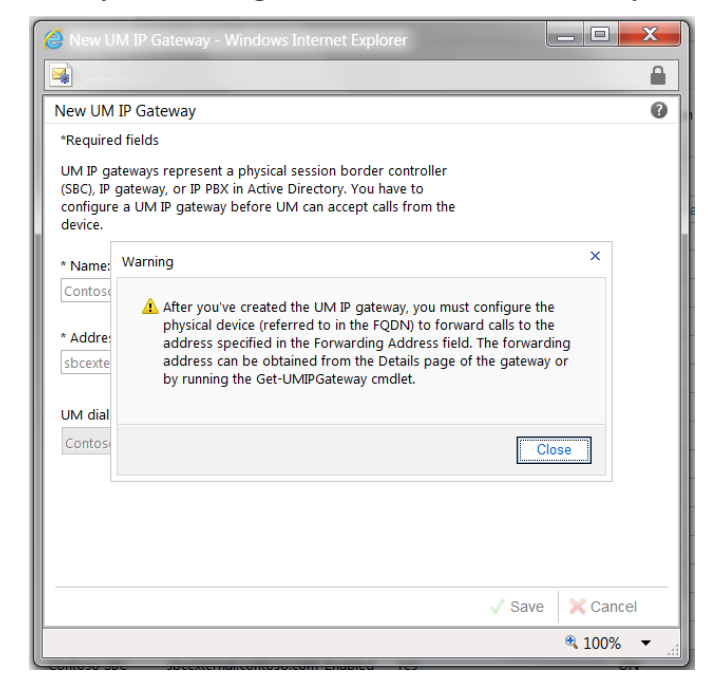

8. To see the **Forwarding Address**, view the details of the UM IP Gateway object (see Figure 3-9 below).

Figure 3-9: Viewing the Forwarding Address of a UM IP Gateway

| 🙆 UM IP Gateway Details - Windows Internet Explorer                                                                                                    |                                                                                                    |
|----------------------------------------------------------------------------------------------------|----------------------------------------------------------------------------------------------------|
|                                                                                                    |                                                                                                    |
| Contoso SBC  *Required fields UM IP gateways represent a physical session border controller (SBC), IP gateway, or IP PBX in Active Directory. You have to configure a UM IP gateway before UM can accept calls from the device. Status: Enabled Forwarding address: 7344b2b0-20e6-4332-9f5b-b508f7306ac1.um.outlook.com  * Name: Contoso SBC  * Address:                                                                                                    | Forwarding address<br>Configure your physical<br>device (SBC, gateway, or<br>IP PBX) to forward calls<br>to UM using this<br>address.<br>Learn More |
| sbcexternal.contoso.com           Image: Contrast of the strength of the strength of the strengt of the strength of the strength | A Savo                                                                                                    |
|                                                                                                    | € 100% ▼                                                                                                    |

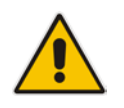

**Note:** Forwarding addresses are in the form of *guid.um.outlook.com*, where *guid* is replaced by a 36-character string that uniquely identifies the organization (using UM) within the Office 365 system.

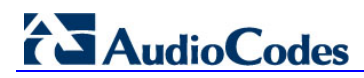

This page is intentionally left blank.

# 4 Configure AudioCodes Mediant Gateway

Using your Web browser, connect to the gateway's administration interface (the default address is **192.168.0.2**).

After providing the required credentials (the default user name is "Admin" and the default password is "Admin"), the Home page of the Web interface is displayed.

Use the  $\ensuremath{\textbf{Full}}$  navigation menu tree to perform gateway configuration.

### 4.1 Configure IP Network Interfaces

The procedure below describes how to assign an IP address to the  $\ensuremath{\mathsf{VoIP}}$  / Management LAN interface.

- > To configure the IP network interfaces:
- Open the IP Interfaces Table page (Configuration tab > VoIP menu > Network > IP Interfaces Table).
- 2. Modify the existing LAN network interface:
  - a. Select the OAMP + Media + Control table row, and click Edit.
  - **b.** Configure the interface as follows:

| Parameter         | Value                                           |
|-------------------|-------------------------------------------------|
| Interface Mode    | IPv4 Manual                                     |
| IP Address        | 195.189.192.155 (IP address of gateway)         |
| Prefix Length     | <b>25</b> (subnet mask in bits for 255.255.0.0) |
| Default Gateway   | 195.189.192.129                                 |
| Interface Name    | Voice (arbitrary descriptive name)              |
| Primary DNS       | 80.179.55.100                                   |
| Secondary DNS     | 80.179.52.100                                   |
| Underlying Device | vlan 1                                          |

3. Click **Submit**; the configured IP network interfaces are shown below:

Figure 4-1: Configured Network Interfaces in IP Interfaces Table

| - | Interfa | ice Table           |                |                |               |                    |                 |               |                  |                      |
|---|---------|---------------------|----------------|----------------|---------------|--------------------|-----------------|---------------|------------------|----------------------|
| - | Add +   | Edit 🧨 Dele         | ete 🝵          |                |               |                    |                 |               |                  | Show/Hide 🕒          |
| I | ndex 🌲  | Application<br>Type | Interface Mode | IP Address     | Prefix Length | Default<br>Gateway | Interface Name  | Primary DNS   | Secondary<br>DNS | Underlying<br>Device |
|   |         |                     |                |                |               |                    |                 |               |                  |                      |
| 0 |         | OAMP + Media +      | IPv4 Manual    | 195.189.192.15 | 25            | 195.189.192.12     | Voice           | 80.179.55.100 | 80.179.52.100    | vlan 1               |
|   |         |                     |                |                |               |                    |                 |               |                  |                      |
|   |         |                     |                |                |               |                    |                 |               |                  |                      |
|   |         |                     |                |                |               |                    |                 |               |                  |                      |
|   |         |                     |                |                |               |                    |                 |               |                  |                      |
|   |         |                     |                | HI du Page     | 1 of 1 🕬      | ⊳ Show 10 👻 r      | ecords per page | 2             |                  | View 1 - 1 of 1      |

### 4.2 Configure Network Time Protocol Server IP Address

The procedure below describes how to configure the Network Time Protocol (NTP) server IP address. The gateway requires NTP for successful TLS negotiation with the Office 365 Exchange Online UM system<sup>2</sup>.

#### To configure the NTP server IP address:

- 1. Open the Application Settings page (Configuration tab > System menu > Application Settings).
- 2. Configure the NTP (e.g. server IP address), as required.

#### Figure 4-2: Application Settings Page

| <ul> <li>NTP Settings</li> </ul>          |        |        |          |   | _ |
|-------------------------------------------|--------|--------|----------|---|---|
| NTP Server Address (IP or FQDN)           | 10.1   | 5.25.1 |          |   |   |
| NTP UTC Offset                            | Hours: | 2      | Minutes: | 0 |   |
| NTP Updated Interval                      | Hours: | 24     | Minutes: | 0 |   |
| NTP Secondary Server Address (IP or FQDN) |        |        |          |   |   |
| NTP Authentication Key Identifier         | 0      |        |          |   |   |
| NTP Authentication Secret Key             |        |        |          |   |   |

<sup>&</sup>lt;sup>2</sup> In principle, all that is required is that the gateway and the Office 365 system have a sufficiently similar view of the current time. It's possible to set the date and time on the gateway itself, which provides a clock that maintains the time. However, without the use of NTP, it is likely that the gateway's time will eventually offset sufficiently, relative to the Office 365 system, for TLS negotiation to stop working. This may be difficult to diagnose and therefore it is recommended to use NTP to keep the gateway's time synchronized.

## 4.3 Configure SIP Transport Type

The procedure below describes how to set the SIP transport type to TLS.

#### **To configure SIP Transport Type:**

1. Open the SIP General Parameters page (Configuration tab> VoIP menu > SIP Definitions > General Parameters).

#### Figure 4-3: SIP General Parameters

| - SIR Ceneral               |                           |
|-----------------------------|---------------------------|
| NAT IP Address              | 0.0.0                     |
| PRACK Mode                  | Supported                 |
| Channel Select Mode         | Cyclic Ascending          |
| Enable Early Media          | Enable                    |
| 183 Message Behavior        | Progress                  |
| Session-Expires Time        | 0                         |
| Minimum Session-Expires     | 90                        |
| Session Expires Method      | re-INVITE                 |
| Asserted Identity Mode      | Disabled                  |
| Fax Signaling Method        | No Fax                    |
| Detect Fax on Answer Tone   | Initiate T.38 on Preamble |
| SIP Transport Type          | TLS                       |
| SIP UDP Local Port          | 5060                      |
| SIP TCP Local Port          | 5060                      |
| SIP TLS Local Port          | 5061                      |
| Display Default SIP Port    | Disable                   |
| Enable SIPS                 | Disable                   |
| Enable TCP Connection Reuse | Enable                    |
| TCP Timeout                 | 0                         |
| SIP Destination Port        | 5061                      |

- 2. From the 'SIP Transport Type' drop-down list, select **TLS**.
- 3. In the 'SIP Destination Port', enter 5061
- 4. Click Submit.

## 4.4 **Configure Proxy and Registration**

The procedure below describes how to configure the address (IP address or FQDN) of the Office 365 Exchange UM which communicates with the gateway. The PSTN gateway forwards all calls from the PSTN to the Exchange Online UM using this address.

- > To configure the Proxy and registration parameters:
- 1. Open the Proxy & Registration page (Configuration tab > VoIP menu > SIP Definitions > Proxy & Registration).
- 2. Set 'Use Default Proxy' to Yes.

| Figure 4-4: Prox   | y and Registration | Configuration |
|--------------------|--------------------|---------------|
| 1 Iguic + +. 1 Iox | y and negionation  | oomiguration  |

| Proxy Set Table Proxy Name Redundancy Mode Proxy IP List Refresh Time Enable Fallback to Routing Table Prefer Routing Table Use Routing Table for Host Names and Profiles Always Use Proxy Redundant Routing Mode EID Resulting Mode | Parking<br>60<br>Disable<br>No<br>Disable |  |  |
|----------------------------------------------------------------------------------------------------|-------------------------------------------|--|--|
| Proxy Name<br>Redundancy Mode<br>Proxy IP List Refresh Time<br>Enable Fallback to Routing Table<br>Prefer Routing Table<br>Use Routing Table for Host Names and Profiles<br>Always Use Proxy<br>Redundant Routing Mode               | Parking<br>60<br>Disable<br>No<br>Disable |  |  |
| Redundancy Mode Proxy IP List Refresh Time Enable Fallback to Routing Table Prefer Routing Table Use Routing Table for Host Names and Profiles Always Use Proxy Redundant Routing Mode EID Redundat                                  | Parking<br>60<br>Disable<br>No<br>Disable |  |  |
| Proxy IP List Refresh Time<br>Enable Fallback to Routing Table<br>Prefer Routing Table<br>Use Routing Table for Host Names and Profiles<br>Always Use Proxy<br>Redundant Routing Mode                                                | 60<br>Disable<br>No<br>Disable            |  |  |
| Enable Fallback to Routing Table<br>Prefer Routing Table<br>Use Routing Table for Host Names and Profiles<br>Always Use Proxy<br>Redundant Routing Mode                                                                              | Disable<br>No<br>Disable                  |  |  |
| Prefer Routing Table<br>Use Routing Table for Host Names and Profiles<br>Always Use Proxy<br>Redundant Routing Mode                                                                                                    | No<br>Disable                             |  |  |
| Use Routing Table for Host Names and Profiles<br>Always Use Proxy<br>Redundant Routing Mode                                                                                                    | Disable                                   |  |  |
| Always Use Proxy<br>Redundant Routing Mode                                                                                                    | Diaphla                                   |  |  |
| Redundant Routing Mode                                                                                                    | Disable                                   |  |  |
| CID DeDeuties Made                                                                                                    | Routing Table                             |  |  |
| SIP Recouling Mode                                                                                                    | Standard Mode                             |  |  |
| Enable Registration                                                                                                    | Disable                                   |  |  |
| Registrar Transport Type                                                                                                    | Not Configured                            |  |  |
| Registration Time                                                                                                    | 180                                       |  |  |
| Re-registration Timing [%]                                                                                                    | 50                                        |  |  |
| Registration Retry Time                                                                                                    | 30                                        |  |  |
| Registration Time Threshold                                                                                                    | 0                                         |  |  |
|                                                                                                    |                                           |  |  |

- 3. Click the arrow beneath the 'Use Default Proxy' parameter.
- 4. For the Proxy Address you must enter the Forwarding Address assigned to the UM IP gateway object created earlier (see Paragraph 8 on page 19). Only the end of a sample address is visible in the figure below. The length of the address is such that the view is clipped in the user interface, and only part of the address is visible.

As secured communication is required, note that :5061 must be appended to the  $address^{3}$ .

5. From the 'Transport Type' drop-down list, select **TLS**.

<sup>&</sup>lt;sup>3</sup> Port 5061 is used by Office 365 Exchange Online UM for all SIP/TLS traffic.

6. From the 'Enable Proxy Keep Alive' drop-down list, select **Using Options**.

Figure 4-5: Default Proxy Sets Table Configuration

| roxy Set ID | (                            | 0 🗸             |
|-------------|------------------------------|-----------------|
|             |                              |                 |
|             | Proxy Address                | Transport Type  |
| 1           | 022146dc-bef4-45e9-8a5e-c87f | 109b TLS -      |
| 2           |                              | ▼               |
| 3           |                              |                 |
| 4           |                              | ▼               |
| 5           |                              |                 |
| 6           |                              |                 |
| 7           |                              |                 |
| 8           |                              |                 |
| 9           |                              |                 |
| 10          |                              |                 |
|             |                              |                 |
|             |                              |                 |
| able Proxy  | Keep Alive                   | Using Options 👻 |

## 4.5 **Restrict Communication to Exchange Online Only**

The procedure below describes how to restrict IP communication, by allowing communication only between the PSTN gateway and the Exchange Online. This ensures that the PSTN gateway accepts and sends SIP calls **only** from and to the Exchange Online IP address. This is done by enabling the IP Security feature and then defining the allowed ("administrative" list) IP addresses (or FQDNs) in the Proxy Set table.

#### To allow IP communication only between the PSTN Gateway and Exchange Online:

1. Open the Advanced Parameters page (Configuration tab > VoIP menu > SIP Definitions > Advanced Parameters).

| Adv | vanced Parameters             |                         |             |
|-----|-------------------------------|-------------------------|-------------|
|     |                               | Basic Parame            | eter List 🔺 |
|     | General                       |                         | •           |
|     | IP Security                   | Secure Incoming calls - |             |
|     | Filter Calls to IP            | Don't Filter 👻          | E           |
| 4   | Enable Digit Delivery to Tel  | Disable 👻               |             |
| 4   | Enable Digit Delivery to IP   | Disable 👻               |             |
|     | DID Wink                      | Disable 👻               |             |
|     | Delay Before DID Wink         | 0                       |             |
|     | Reanswer Time                 | 0                       |             |
|     | PSTN Alert Timeout            | 180                     |             |
|     | QoS Statistics in Release Msg | Disable 💌               |             |

#### Figure 4-6: Advanced Parameters Page

- 2. From the 'IP Security' drop-down list, select **Secure Incoming calls** to enable the security feature to accept and send SIP calls only from and to user-defined IP addresses or FQDN configured in the 'Proxy Set table'.
- 3. Click **Submit** to apply your settings.

C

### 4.6 **Configure Codecs**

The procedure below describes how to configure codecs.

- > To configure codecs:
- 1. Open the Coders page (Configuration tab > VoIP menu > Coders and Profiles > Coders).
- 2. From the 'Coder Name' drop-down list, select audio codecs supported by Office 365 Exchange Online UM.

| Coder Name |   | Packetization T | ime    | Rate |        | Payload Type | Silence Suppression |
|------------|---|-----------------|--------|------|--------|--------------|---------------------|
| G.711A-law | - | 20              | •      | 64   | -      | 8            | Disabled -          |
| G.711U-law | • | 20              | •      | 64   | -      | 0            | Disabled -          |
| G.723.1    | • | 30              | •      | 5.3  | -      | 4            | Disabled -          |
|            | - |                 | •      |      | -      |              | -                   |
|            | - |                 | •      |      | •      |              |                     |
|            | - |                 | •      |      | -      |              | -                   |
|            | • |                 | •      |      | •      |              |                     |
|            | • |                 | •      |      | •      |              |                     |
|            | - |                 | •      |      | -      |              | -                   |
|            | • |                 | •<br>• |      | •<br>• |              |                     |

#### Figure 7: Codec Configuration

# 4.7 Configure Media Security

The procedure below describes how to configure Media Security. This configuration forces the gateway to reject calls when the SIP peer does not use SRTP. Exchange Online UM requires that all (audio) media be secured with the SRTP protocol.

#### > To configure media security:

- 1. Open the Media Security page (Configuration tab > VoIP menu > Media > Media Security).
- 2. Set the 'Media Security' field to Enable.
- 3. Set the 'Media Security Behavior' field to **Mandatory**.
- 4. Set the 'Master Key Identifier (MKI) Size' field to "4".

#### Figure 4-8: Media Security Configuration

| • | General Media Security Settings           |           |   |
|---|-------------------------------------------|-----------|---|
| 4 | Media Security                            | Enable    | • |
| 4 | Aria Protocol Support                     | Disable   | • |
|   | Media Security Behavior                   | Mandatory | • |
|   | Authentication On Transmitted RTP Packets | Active    | • |
|   | Encryption On Transmitted RTP Packets     | Active    | • |
|   | Encryption On Transmitted RTCP Packets    | Active    | • |
| 4 | SRTP Tunneling Authentication for RTP     | Disable   | • |
| 4 | SRTP Tunneling Authentication for RTCP    | Disable   | • |
| • | SRTP Setting                              |           |   |
|   | Master Key Identifier (MKI) Size          | 4         |   |
|   | Symmetric MKI Negotiation                 | Disable   | • |

### 4.8 **Configure PSTN Trunk Settings**

The procedure below describes how to configure PSTN Trunk settings.

#### To configure the PSTN Trunk Settings:

- 1. Open the Trunk Settings page (Configuration tab > VoIP menu > PSTN > Trunk Settings).
- 2. Configure the following fields according to your PSTN physical Trunk deployment:
  - Protocol Type
  - Clock Master
  - Line Code
  - Framing Method
  - ISDN Termination Side

#### Figure 9: Trunk Configuration

|                              |                      |          | Basic Parameter |
|------------------------------|----------------------|----------|-----------------|
| General Settings             |                      |          |                 |
| Module ID                    | 1                    |          |                 |
| Trunk ID                     | 1                    |          |                 |
| Trunk Configuration State    | Not Configured       |          |                 |
| Protocol Type                | T1 QSIG              | -        | 2               |
| - Truck Configuration        |                      |          |                 |
| Clock Master                 | Recovered            | <b>-</b> |                 |
| Auto Clock Trunk Priority    | 0                    |          |                 |
| Line Code                    | B8ZS                 | •        |                 |
| Line Build Out Loss          | 0 dB                 | •        |                 |
| Trace Level                  | No Trace             | -        |                 |
| Line Build Out Overwrite     | OFF                  | -        |                 |
| Framing Method               | Extended Super Frame | •        |                 |
| ▼ ISDN Configuration         |                      |          |                 |
| ISDN Termination Side        | User side            | •        |                 |
| Q931 Layer Response Behavior | 0x0                  | ─ ● ←    | ·               |
| 8                            |                      |          |                 |
|                              |                      |          |                 |

3. Click the arrow next to the 'Q931 Layer Response Behavior' field and configure the 'QSI ENCODE INTEGER' bit to 1.

| Bit Hex Value | Bit Name                               | Bit Value     |
|---------------|----------------------------------------|---------------|
| 0x000001      | NO STATUS ON UNKNOWN IE                | 0 🗸           |
| 0x000002      | NO STATUS ON INV OP IE                 | 0 👻           |
| 0x000004      | ACCEPT UNKNOWN FAC IE                  | 0 🔻           |
| 0x000080      | SEND USER CONNECT ACK                  | 0 🔻           |
| 0x000200      | EXPLICIT INTERFACE ID                  | 0 👻           |
| 0x000800      | ALWAYS EXPLICIT                        | 0 👻           |
| 0x008000      | ACCEPT MU LAW                          | 0 👻           |
| 0x010000      | EXPLICIT PRES SCREENING                | 0 👻           |
| 0x020000      | STATUS INCOMPATIBLE STATE              | 0 👻           |
| 0x040000      | STATUS ERROR CAUSE                     | 0 👻           |
| 0x080000      | ACCEPT A LAW                           | 0 🔻           |
| 0x200000      | RESTART INDICATION                     | 0 👻           |
| 0x400000      | FORCED RESTART                         | 0 👻           |
| 0x40000000    | QSI ENCODE INTEGER                     | 1 👻           |
| 0x04000000    | NS ACCEPT ANY CAUSE                    | 0 👻           |
| 0x80000000    | 5ESS National Mode For Bch Maintenance | Custom Mode 🗸 |

#### Figure 10: Q931 Layer Response Behavior Configuration

### 4.8.1 Configure TDM Bus

The procedure below describes how to configure the TDM bus of the PSTN gateway.

- To configure the TDM bus:
- Open the TDM Bus Settings page (Configuration tab > VoIP menu > TDM > TDM Bus Settings).

| Figure 4 | 4-11: | TDM | Bus | Settings | Page |
|----------|-------|-----|-----|----------|------|
|----------|-------|-----|-----|----------|------|

| <b>~</b>                            |            |
|-------------------------------------|------------|
| → 🤣 PCM Law Select                  | MuLaw 👻    |
| → TDM Bus Clock Source              | Internal 👻 |
| 🔗 TDM Bus PSTN Auto FallBack Clock  | Disable 👻  |
| 🔗 TDM Bus PSTN Auto Clock Reverting | Disable 🗸  |
| 🗲 Idle PCM Pattern                  | 255        |
| 🏈 Idle ABCD Pattern                 | 0x0F 👻     |
| → TDM Bus Local Reference           | 1          |
| 🏈 TDM Bus Type                      | Framers 👻  |

- 2. Configure the TDM bus parameters according to your deployment requirements. Below is a description of some of the main TDM parameters:
  - **PCM Law Select:** Defines the type of PCM companding law in the input/output TDM bus. Typically, A-Law is used for E1 and Mu-Law for T1/J1.
  - **TDM Bus Clock Source:** Defines the clock source to which the PSTN gateway synchronizes generates clock from local source (Internal) or recovers clock from PSTN line (Network).
  - **TDM Bus Local Reference:** Defines the physical trunk ID from which the PSTN gateway recovers (receives) its clock synchronization when the TDM Bus Clock Source is configured to recover the clock from the PSTN line.
- 3. Click **Submit** to apply your changes.
- 4. On the toolbar, click **Burn** to save the changes to the PSTN gateway flash memory.

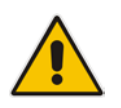

Note: Changes to fields marked

ill only take effect after a reset.

# 4.9 Configure Trunk Group

The procedure below describes how to configure and enable the PSTN network connected to the gateway's PRI TRUNK module.

#### > To configure the Trunk Group:

- Open the Trunk Group Table page (Configuration tab> VoIP menu> GW and IP to IP > Trunk Group > Trunk Group).
- 2. From the 'Module' drop-down list, select Module 1 PRI.
- **3.** In the 'From Trunk' and 'To Trunk' fields, select **1** (i.e., Trunk 1).
- 4. In the 'Channels' field, enter "1-24" for the number of channels in the T1 Trunk.
- 5. In the 'Phone Number' field, enter any phone number for the channels. This is only a logical phone number (i.e., not used).
- 6. In the 'Trunk Group ID' field, enter "1" as the Trunk Group ID.

#### Figure 4-12: Trunk Group Configuration

| Trunk Group | lable            |               |             |          |              |                |                |
|-------------|------------------|---------------|-------------|----------|--------------|----------------|----------------|
| -           |                  |               |             |          |              |                |                |
| Add Ph      | one Context As P | refix         |             |          | Disable      | •              |                |
| Trunk       | Group Index      |               |             |          | 1-10         | •              |                |
|             |                  |               |             |          |              |                |                |
| Group Index | Module           | From<br>Trunk | To<br>Trunk | Channels | Phone Number | Trunk Group ID | Tel Profile ID |
| 1           | Module 1 PRI 👻   | 1 👻           | 1 👻         | 1-24     | 1000         | 1              |                |
| 2           | <b>_</b>         | -             | -           |          |              |                |                |
| 3           | <b></b>          | -             | -           |          |              |                |                |
| 4           | <b></b>          | -             | -           |          |              |                |                |
| 5           | <b></b>          | -             | -           |          |              |                |                |
| 6           | <b></b>          | -             | -           |          |              |                |                |
| 7           | <b></b>          | -             |             |          |              |                |                |
| 8           | <b></b>          | -             | -           |          |              |                |                |
| 9           | <b></b>          | -             | -           |          |              |                |                |
| 10          | <b></b>          | -             | -           |          |              |                |                |

# 4.10 Configure Trunk Group Settings

The procedure below describes how to configure Trunk Group settings.

- > To configure Trunk Group settings:
- Open the Trunk Group Settings page (Configuration tab> VoIP menu > GW and IP to IP > Trunk Group > Trunk Group Settings).
- 2. In the 'Trunk Group ID' field, enter "1".
- 3. From the 'Channel Select Mode' drop-down list, select Cyclic Ascending.
- 4. From the 'Serving IP Group ID' drop-down list, select 1.

#### Figure 4-13: Trunk Group Configuration Trunk Group Settings

| E | _                 |                     |   |                   |                        |              | Busici       | aramete  |
|---|-------------------|---------------------|---|-------------------|------------------------|--------------|--------------|----------|
| F | Index             |                     |   |                   | 1-12 👻                 |              |              |          |
|   |                   |                     |   |                   |                        |              |              |          |
|   | Trunk Group<br>ID | Channel Select Mode |   | Registration Mode | Serving IP Group<br>ID | Gateway Name | Contact User |          |
| 1 | 1                 | Cyclic Ascending    | • |                   | 1 🔻                    |              |              | E        |
| 2 |                   |                     | • | <b>•</b>          | -                      |              |              | 1        |
| 3 |                   |                     | • |                   | •                      |              |              |          |
| 4 |                   |                     | • |                   | -                      |              |              | 1        |
| 5 |                   |                     | • | -                 | -                      |              |              | 1        |
| 6 |                   |                     | • | -                 | -                      |              |              | 1        |
| 7 |                   |                     | • | -                 | -                      |              |              | <b>_</b> |
|   |                   | Begister            |   | Lin Degister      |                        | 1            |              |          |

# 4.11 Configure VoIP Gateway IP-to-Tel Routing Rules

The procedure below describes how to configure VoIP gateway IP-to-Tel Routing Rules.

- > To configure IP-to-Tel routing rules:
- Open the Inbound IP Routing Table page (Configuration tab> VoIP menu > GW and IP to IP > Routing > IP to Trunk Group Routing).
- 2. In the 'Dest Phone Prefix' field, enter an asterisk.
- In the 'Source Phone Prefix' and Source IP Address' fields, enter an asterisk symbol (\*) to indicate any.
- 4. In the 'Trunk Group ID' field, enter "1".

#### Figure 4-14: IP-to-Tel Routing Rules Configuration

|   | Inbound IP Routing Ta | able |                   |                    |    |                       |      |                   |     |                      |                  |                         |
|---|-----------------------|------|-------------------|--------------------|----|-----------------------|------|-------------------|-----|----------------------|------------------|-------------------------|
|   |                       |      |                   |                    |    |                       |      |                   |     |                      | Basic F          | ParameterList 🔺         |
|   |                       |      | •                 |                    |    |                       |      |                   |     |                      |                  |                         |
|   |                       |      | Routing Index     | c                  |    | 1-10 👻                |      |                   |     |                      |                  |                         |
|   |                       |      | IP To Tel Routi   | ng Mode            |    | Route calls before ma | anip | oulation 👻        |     |                      |                  |                         |
|   | Dest. Host Prefix     | Se   | ource Host Prefix | Dest. Phone Prefix | So | ource Phone Prefix    | 9    | Source IP Address | - > | Trunk<br>Group<br>ID | IP Profile<br>ID | Source<br>IPGroup<br>ID |
|   |                       |      |                   | •                  | •  |                       | •    |                   |     | 1                    |                  |                         |
| : |                       |      |                   |                    |    |                       |      |                   |     |                      |                  |                         |
| 1 |                       |      |                   |                    |    |                       |      |                   |     |                      |                  |                         |
| Ŧ |                       |      |                   |                    |    |                       |      |                   |     |                      |                  |                         |
| ; |                       |      |                   |                    |    |                       |      |                   |     |                      |                  |                         |
| 1 |                       |      |                   |                    |    |                       |      |                   |     |                      |                  |                         |
|   |                       |      |                   |                    |    |                       |      |                   |     |                      |                  |                         |
| 1 |                       |      |                   |                    |    |                       |      |                   |     |                      |                  |                         |
| 1 |                       |      |                   |                    |    |                       |      |                   |     |                      |                  |                         |
| 0 |                       |      |                   |                    |    |                       |      |                   |     |                      |                  |                         |

### 4.12 Configure VoIP Gateway Tel-to-IP Routing Rules

The procedure below describes how to configure the VoIP gateway Tel-to-IP Routing Rules.

As mentioned in Section 4.5 on page 26, the gateway receives INVITEs from the Exchange server only. When a REFER message is received from the Exchange, the gateway sends a new INVITE message to itself.

To allow the gateway to receive an INVITE from its own IP address, configure Tel to IP routing to use the gateway IP address in this table.

The routing table allows the gateway to route the call back to the PBX to reach the destination transferee.

- **To configure Tel-to-IP routing rules:**
- Open the Outbound IP Routing Table page (Configuration tab > VoIP menu > GW and IP to IP > Routing > Tel to IP Routing).
- 2. In the 'Src. Trunk Group ID' field, enter an asterisk symbol (\*) to indicate any.
- **3.** In the 'Dest Phone Prefix' field, enter an asterisk symbol (\*) to indicate any.
- 4. In the 'Source Phone Prefix' field, enter an asterisk symbol (\*) to indicate any.
- 5. In the 'Dest. IP Address' field, enter the IP address of the gateway, i.e., "195.189.192.155".

| Routing Inde     | ex                     |                    |                     |                               | 1-10 | • (        |                    |
|------------------|------------------------|--------------------|---------------------|-------------------------------|------|------------|--------------------|
| Tel To IP Ro     | uting Mode             |                    |                     | [                             | Rou  | te calls b | efore manipulation |
|                  |                        |                    |                     |                               |      |            |                    |
| Dest Host Prefix | Src. Trunk<br>Group ID | Dest. Phone Prefix | Source Phone Prefix | Call Setup<br>Rules Set<br>ID | - >  | De         | st. IP Address     |
|                  | *                      | *                  | *                   | -1                            |      | 195.18     | 9.192.155          |
|                  |                        |                    |                     | -1                            |      |            |                    |
|                  |                        |                    |                     | -1                            |      |            |                    |
|                  |                        |                    |                     | -1                            |      |            |                    |
|                  |                        |                    |                     | -1                            |      |            |                    |
|                  |                        |                    |                     | -1                            |      |            |                    |

#### Figure 4-15: Tel-to-IP Routing Rules Configuration

# 4.13 Configure Certificates

As noted earlier in Section 3 on page 13, communication between the gateway and Office 365 Exchange Online UM requires the use of a digital certificate signed by a Certificate Authority (CA). The gateway is supplied with a self-signed certificate, which cannot be used because it is not signed by a supported CA.

Before certificate configuration takes place, ensure that the DNS (see Section 3.2 on page 13) and NTP (see Section 4.2 on page 22) settings have been configured correctly. If this is the case, proceed as follows.

### 4.13.1 Configure Cryptographic Parameters

The procedure below describes how to configure cryptographic parameters.

- > To configure cryptographic parameters:
- 1. Open the Certificates page (Configuration tab > System menu > Certificates).
- 2. Under the Generate new private key and self-signed certificate group, from the 'Private Key Size' drop-down list, select 2048 and then click Generate self-signed.

#### Figure 4-16: Cryptographic Configuration

| Private Key Size                                                                                                  | 2048                             | -                      |
|----------------------------------------------------------------------------------------------------|----------------------------------|------------------------|
| Press the button "Generate self-signed" to cre<br>provided above.<br>Important: this is a lengthy operation, duri | eate a self-signed certificate u | ising the subject name |

- Open the Web Security Settings page (Configuration tab > System menu > Management > Web Security Settings).
- 4. Under the General group, in the 'HTTPS Cipher String' field, enter "ALL".

#### Figure 4-17: Web Security Settings

|                | General                                           |                          |
|----------------|---------------------------------------------------|--------------------------|
|                | HTTP Authentication Mode                          | Web Based Authentication |
| 4              | Secured Web Connection (HTTPS)                    | HTTP and HTTPS 🔹         |
|                | Requires Client Certificates for HTTPS connection | Disable 👻                |
| > <del>'</del> | HTTPS Cipher String                               | ALL                      |
|                | Session                                           |                          |
|                | Session Timeout (minutes)                         | 15                       |
| -              | Access Block Parameters                           |                          |
|                | Deny Authentication Timer                         | 60                       |
|                | Deny Access On Fail Count                         | 3 🗸                      |
|                | Display Login Information                         | No 👻                     |

- 5. Click Submit.
- 6. On the toolbar, click **Burn** to save the settings, and reset the device.

### 4.13.2 Generate Certificate Signing Request (CSR)

The procedure below describes how to generate certificate signing requests.

- > To generate certificate signing requests:
- 1. Open the Certificates page (Configuration tab > System menu > Certificates).
- 2. In the 'Subject Name' field, enter the DNS name assigned to your device (see Section 3.1 on page 13).
- 3. Enter all other certificate details.
- 4. Click **Create CSR**. After a few seconds, a text rendering of the certificate signing request is displayed:

#### Certificate Signing Request Subject Name [CN] m1kmsbg.audio-codes.com Organizational Unit [OU] (optional) Headquarters Company name [O] (optional) Corporate Locality or city name [L] (optional) Poughkeepsie State [ST] (optional) New York Country code [C] (optional) US Create CSR After creating the CSR, copy the text below (including the BEGIN/END lines) and send it to your Certification Authority for signing. BEGIN CERTIFICATE REQUEST.... MIICyjCCAbICAQMwgYQxIDAEBgNVBAMTF20xa21zYmcuYXVkaW8tY29kZXMuY29t MKUWEWYDVQQLEWXIZWKcXVhcnRlcnkuEjAQBgNVBAOTCUNvcnBvcmF0zTEVMBMG A1UEBXMMUG91z2hrzWvz21LMREwDwYDVQQLEWhOZXcgWM9yazLAAkaA1UEBhK0 VVMwggEiMA0GCSqGSIb3DQEBAQUAA4IBDwAwggEKAoIBAQC1LWVg6ZFBHn2G3RqQ VVMwggriMA0cSgGSIb3DgEBAQUAA4IBDxAwggrKAoIBAQCLLwVg6ZFBHL23RqU GMMsACIC4X1jYxoRHmAnrKuDA4VprjBmi5ByEDvv2lVcHSnFyG7Ue51B24UK ortcOuaI92K0E1HbFN28J5cuAne/jv008QQYAU9zmlb0xNckjTlb3iK57cxo31f wOGQ//LHpPGE5jgQ1g5jXxxr016KPC80F96t1jGBXyR2FDcNLpxEcRALp3hkrdy XcJhbFfc44gMxMkAtrWyC+j0oy1BEk0V7Hb6JHs5hbeytVcEb289gHM9f4 s1n3FHy925xsMgnXe645Lig32l/2b1sB9GJALa7Hh66fpTaFu106R2+H80UGD vya7AgHBAAgAANBgKqhkiG9W0BAQGFAACCAQEAh2GM4eodxJV7tDuuQPdHynf 5skHq21UWXXMpxVkmLqxtUNY1TSK5hLd/502griUVNzLS0jngbo/6hdq9e+r CR8saqUeeduwnApcx2zzyjFORAv/JJ5hhqK6F0Ny64pHBAY2CrtezdUgr16VgeNi bm5cmbh127h1fa mDm5gCbg1AzYmwI97EEASEGQ8gFb2ZnOYTDhXkt5T3p1/m385fB176j5avrCV67W YapiYDFCKAy+8HGgrNGVXKKhY2CL4fCgbRRQkv3uC15GTBQ0IIBs7jtfGhneEyp NktKE6/Wad/gM526hAa0PNTYRB7+mm+ag/NhDtX10g0mUBuP4CjVDKHpLU3kcQ== ....END CERTIFICATE REQUEST....

#### Figure 4-18: Generating Certificate Signing Requests

5. Copy all the text of the certificate request (including the BEGIN and END sections and dashes) and provide it to the Certificate Authority (CA) as part of their certificate generation process (see Section 3 on page 13).

### 4.13.3 Loading the Certificate

The procedure below describes how to load the certificate files. You will receive the certificate files from the CA as text files (or in a form that can be saved as a text file).

- > To load the certificates:
- 1. Open the TLS Contexts table (Configuration tab > System menu > TLS Contexts).
- 2. Select the default TLS Context (index 0), and then click the **TLS Context Certificate** button, located below the table.
- 3. In the Upload certificate files from your computer group, locate the text "Send Device Certificate file from your computer to the device". Click the **Browse** button below this text, navigate to the certificate file, and then click **Send File**.

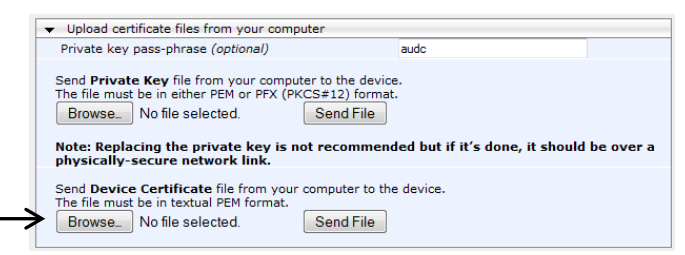

- **4.** Download the trusted-root CA certificate and intermediate CA certificate from the CA Web site (varies from one enterprise CA to another).
- 5. Return to the TLS Contexts table.
- 6. Select the default TLS Context (index 0), and then click the **TLS Context Trusted Root Certificates** button, located below the table.
- 7. For each trusted-root certificate, do the following:
  - a. Click the **Import** button, and then click the **Browse** button to navigate and select the certificate file to load.

| <ul> <li>Trusted Certif</li> </ul> | icates        |                   |          |          |                 |
|------------------------------------|---------------|-------------------|----------|----------|-----------------|
| View 🗅                             |               |                   | Import 👎 | Export ± | Remove 🗃        |
| Index ·                            | Subject       | Issuer            |          | Expires  |                 |
|                                    |               |                   |          |          |                 |
|                                    | Import New Ce | nuncate           | <u> </u> |          |                 |
|                                    | Browse        | lo file selected. |          |          |                 |
|                                    |               |                   |          |          |                 |
|                                    |               |                   |          | No       | records to view |
|                                    |               | ок                | Cancel   |          |                 |

- **b.** Click **OK**; the certificate is loaded to the device and listed in the Trusted Certificates store.
- 8. Reset the device with a flash-to-burn to apply your settings.

### 4.14 Configure Voice Mail Interface

The procedure below describes how to configure the voice mail interface. This enables the device's Voice Mail application and determines the communication method between the PBX and the device.

#### > To configure the voice mail interface:

1. Open the Voice Mail Settings page (Configuration tab > VoIP menu > Services > Voice Mail Settings).

#### Figure 4-19: Voice Mail Interface Configuration

| Voice             | Mail Settings        |      |   |                        |
|-------------------|----------------------|------|---|------------------------|
|                   |                      |      |   | Basic Parameter List 🔺 |
| [                 |                      |      |   | *                      |
|                   | Line Transfer Mode   | None | • |                        |
| $\longrightarrow$ | Voice Mail Interface | QSIG | - |                        |

- 2. From the 'Voice Mail Interface' drop-down list, select your voice mail interface to the PBX (i.e. **QSIG**).
- 3. Click Submit.

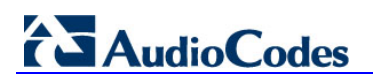

## 4.15 **Configure Message Waiting Indicator**

The procedure below describes how to configure the Message Waiting Indicator (MWI).

#### > To configure MWI:

 Open the Supplementary Services page (Configuration tab > VoIP menu > GW and IP to IP > DTMF and Supplementary > Supplementary Services).

| i igule 4-20. Ni Wi Collingulation |
|------------------------------------|
|------------------------------------|

| ✓ MWI Parameters              |                  |  |
|-------------------------------|------------------|--|
| Enable MWI                    | Enable 👻         |  |
| MWI Analog Lamp               | Disable 👻        |  |
| MWI Display                   | Disable 👻        |  |
| Subscribe to MWI              | No 👻             |  |
| MWI Server Transport Type     | Not Configured 👻 |  |
| MWI Server IP Address         |                  |  |
| MWI Subscribe Expiration Time | 7200             |  |
| MWI Subscribe Retry Time      | 120              |  |
| Stutter Tone Duration         | 2000             |  |

- 2. From the 'Enable MWI' drop-down list, select **Enable**.
- Open the DTMF & Dialing page (Configuration tab > VoIP menu > GW and IP to IP > DTMF and Supplementary > DTMF & Dialing).
- 4. Set the 'Default Destination Number' field to "serveduser".

#### Figure 4-21: Default Destination Number Configuration

|               | Hotline Dial Tone Duration [sec] | 16         |  |
|---------------|----------------------------------|------------|--|
|               | Enable Special Digits            | Disable 👻  |  |
|               | Min Routing Overlap Digits       | 1          |  |
|               | ISDN Overlap IP to Tel Dialing   | Disable 👻  |  |
| $\rightarrow$ | Default Destination Number       | serveduser |  |
|               | Special Digit Representation     | Special 👻  |  |

- Open the Proxy & Registration page (Configuration tab > VolP menu > SIP Definitions > Proxy & Registration).
- 6. From the 'Subscription Mode' drop-down list, select **Per Gateway**.

#### Figure 4-22: Subscription Mode Configuration

|                   | Proxy DNS Query Type          | A-Record    | • |
|-------------------|-------------------------------|-------------|---|
| $\longrightarrow$ | Subscription Mode             | Per Gateway | - |
|                   | Number of RTX Before Hot-Swap | 3           |   |

### 4.16 **Reset the Gateway**

After completing the configuration of the Gateway, save ("burn") the configuration to the Gateway's flash memory with a reset, for the settings to take effect.

- > To save the configuration to flash memory:
- 1. Open the Maintenance Actions page (Maintenance tab > Maintenance menu > Maintenance Actions).

Figure 4-23: Resetting the SBC

| ✓ Reset Configuration                  |          |
|----------------------------------------|----------|
| Reset Board                            | Reset    |
| Burn To FLASH                          | Yes 💌    |
| Graceful Option                        | No       |
|                                        |          |
| ✓ LOCK / UNLOCK                        |          |
| Lock                                   | LOCK     |
| Graceful Option                        | No       |
| Gateway Operational State              | UNLOCKED |
|                                        |          |
| <ul> <li>Save Configuration</li> </ul> |          |
| Burn To FLASH                          | BURN     |

- 2. Ensure that the 'Burn to FLASH' field is set to Yes (default).
- 3. Click the **Reset** button.

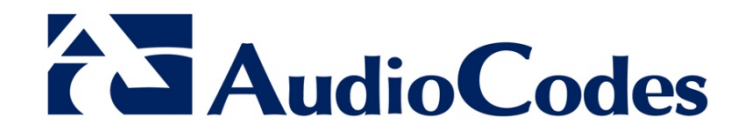

# **Configuration Note**

www.audiocodes.com